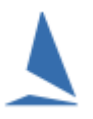

### Background

One of the key things the keelboat clubs have been seeking is results data stored in an on-line database that the club can then access for several different purposes.

This is currently a work in progress but is a major undertaking. The initial step is to get all keelboat clubs to start uploading their results into a common web based database.

This will provide full handicap data for your club Handicapper(s) to access on line AND adjust HCs for the next race, online.

In the future this will enable us to provide additional facilities such as...

- > Data for the Rotating Results screens for Club use. [currently available] View HERE
- API access to results data to create club specific results pages driven by your club Web developers.
- Results direct from that database rather than then needing to be hosted by you web provider.
- Cross club/events results data to enable club/event handicappers to look at the relative performance of a visiting boat. Thus replacing the previous cross club HC database.
- > Further, we hope this will eventually provide a TopYacht wide HC boat reference point.

### **Prerequisites**

- > Determine the Club ID (See <u>Appendix 1: Determining the Club ID</u>)
- > Determine the TES Event ID (See <u>TES ~ Determining Event and Series ID)</u>

#### The relevant things to confirm -

#### Note: Failing to do this may destroy your *TYResults* data!

- > There must be the correct TES Event ID on the User Registration page.
- There must be a unique DB Number on the User Registration page for that DB Year. This number can simply be a sequential number, which is incremented manually as each database is created. It is recommended that this number be reset to '1' when the DB Year increments at the start of the next season. The DB number, Event ID and database year form a unique combination for cataloguing results in the TYRes database on the TopYacht Server.
- > The various TES interaction links must be pointing to /kb/... **not** /aus/

See Figure 1

| A User Registration            | n                           |                                               |                                                                                              | × |
|--------------------------------|-----------------------------|-----------------------------------------------|----------------------------------------------------------------------------------------------|---|
| User Title                     | CLUB A                      |                                               |                                                                                              |   |
| User Code                      | 1234567891011121314         | 15161718192021220                             |                                                                                              | - |
| PC ID<br>Country Code          | Georgia<br>AUS              | Expires on<br>Day: 1<br>Month: 5<br>Yew: 2020 | Registered : Y<br>Enhanced Modules : Y<br>Keel HC Modules : Y<br>Site Manaarer Interneti : Y | - |
| Club Initials<br>DB Club ID    | ABCD                        | 100 . 2020                                    | Multi User : N<br>TES Interface : Y<br>Live Times : Y                                        |   |
| Year                           | 2019 eg 2018                | 1                                             | web times. T                                                                                 |   |
| DB Num<br>TES interaction data | 1 eg 3<br>a                 |                                               |                                                                                              |   |
| TES                            | User Name 12345             |                                               |                                                                                              |   |
| TES ut                         | per password                |                                               |                                                                                              |   |
| Down                           | load Address hittp://topyac | cht.com.au/db/kb/excel                        | is/ty/get_ty_entrants.php                                                                    | _ |
| Club HC Up                     | load Address http://topyac  | chł.com.au/db/kb/ty/clu                       | ib_hcs_update.php                                                                            |   |
| Cross club upload h            | HCs Address http://topyad   | chit.com.au/db/kb/ty/res                      | suits_to_web.php                                                                             |   |
| EntUp Up                       | load Address http://topyac  | :ht.net.au/ow/kb_add_e                        | ents.php                                                                                     |   |
| TYRes Up                       | load Address http://topyac  | cht.net.au/tyres/                             |                                                                                              |   |
| TES E                          | vent ID 1140                |                                               |                                                                                              |   |
|                                | OK                          | Cance                                         | d I                                                                                          |   |

Figure 1: Typical TY-RES registration Screen

### **Club Overview Matrix**

| 📥 TopYacht                       |        |                           |   |                                |   |                                |                       |
|----------------------------------|--------|---------------------------|---|--------------------------------|---|--------------------------------|-----------------------|
| Club Name 🗘                      | Year 🔇 | Event Num 1               | ٥ | Event Num 2                    | ٥ | Event Num 3                    | Event Num 4           |
|                                  |        |                           |   |                                |   |                                |                       |
| Royal New Zealand Yacht Squadron | 2016   | RNZYS Winter Rum Race 16  |   | RNZYS Season1617               |   | RNZYS Rum Races Autumn 16      |                       |
| Royal New Zealand Yacht Squadron | 2017   | Summer Season 2017-18     |   | Rum Races 2017-18              |   |                                |                       |
| Royal New Zealand Yacht Squadron | 2018   | Jack Tar Auckland Regatta |   | Club Marine Winter Series 2018 |   | Rum Races 2018-19              | Summer Season 2018-19 |
| Royal New Zealand Yacht Squadron | 2019   | Rum Races 2018-19         |   | Jack Tar Auckland Regatta      |   | Club Marine Winter Series 2019 | Summer Season 2019-20 |
|                                  |        |                           |   |                                |   |                                |                       |

### **Raw Results**

Load this URL into the browser's URL address location, character-for-character

https://topyacht.net.au/tyres/Controller/ReRoute.php?m=1&c=xxxx

Where xxxx is the Club ID determined as one of the prerequisites.

| ble below displays day and time results was last undated | Screen undated: 2 | 010-11-06 16:05:47 |             |          |          | 1.1   |                   |         |                                                                                                    |           |          |          |       |          |       |
|----------------------------------------------------------|-------------------|--------------------|-------------|----------|----------|-------|-------------------|---------|----------------------------------------------------------------------------------------------------|-----------|----------|----------|-------|----------|-------|
| alour ende for lest undeten.                             | Last as mins      | l ant on mins      | ant Country |          |          |       |                   |         | Hosted By Hamilton Is                                                                                                    | Land Yach | st Club  |          |       |          |       |
| otour code for tast updates. Last 5 mins Last 15 mins    | Last 25 mins      | Last 35 mins       | ast ournins |          |          | 1.1   |                   |         | Race 1 18/0                                                                                                    | 8/2019    |          |          |       |          |       |
| Series                                                   | Group             | Sers Scores        | R 1         | R 2      | R 3      |       |                   |         | Updated 24/08/2                                                                                                    | 019 12 14 | 20       |          |       |          |       |
| RC Division 1                                            | IRC Div 1         | 24 15:18           | 18 16:03    | 19.15:38 | 20 16:27 |       |                   |         | EHC blu                                                                                                    | e         |          |          |       |          |       |
| RC Division 2                                            | IRC Div 2         | 24.15:47           | 18 17 18    | 19.13:46 | 20 16:46 | Place | Boat Name         | Sail No | Skipper                                                                                                    | From      | Fin Tim  | Elapsd   | AHC   | Cord T   | Score |
| RC Division 3                                            | IRC Div 3         | 24.15:42           | 18 16:51    | 19.14:05 | 20 18:09 | 1     | SYDNEY            | 6070    | Charles Curran                                                                                                    | CYCA      | 14 58 29 | 03:58:29 | 1160  | 043638   | 10    |
| Hamilton Island Blue Division                            | EHC blue          | 24.15:20           | 24 12 14    | 19.15:43 | 24.12.14 | 2     | HELSAL3           | 262     | Mike Rose                                                                                                    | CYCA      | 151634   | 0416:34  | 1200  | 050753   | 20    |
| Hamilton Island Pink Division                            | EHC pink          | 24.15:20           | 18 17 49    | 19.15:20 | 24.12.11 | 3     | BUMBLEBEE 4       | 7007    | Graham Eaton                                                                                                    | MYC       | 15 04 56 | 040456   | 1290  | 051558   | 30    |
| Hamilton Island Green Division                           | EHC green         | 24.15:21           | 18 15:58    | 19.15:44 | 20.17:46 | 4     | SALACIA           | R01500  | Stephen Everett                                                                                                    | ROYS      | 15 48 32 | 044832   | 1110  | 052016   | 40    |
| Hamilton Island Yellow Division                          | EHC yellow        | 24.15:22           | 18.17.50    | 19.15:44 | 20.17.47 | 5     | JOURNEY           | SM68    | Bryan Dorman                                                                                                    | SVC       | 161837   | 0518.37  | 1060  | 053744   | 50    |
| Hamilton Island Orange Division                          | EHC orange        | 24.15:23           | 18 18:38    | 19.16:10 | 22.17.25 | 6     | TONIK             | \$8057  | Tom Honnenbosch                                                                                                    | MOVS      | 16.44.19 | 054418   | 1030  | 055438   | 60    |
| Non-Spinnaker Grey Division                              | EHC grey          | 24.15:24           | 19.09:59    | 19.16:10 | 24.12:05 | 7     | MEDIT             | 8679    | Michael Schwarzel                                                                                                    | 18/5/2    | 15 30 35 | 0430.95  | 1290  | 05:00:40 | 70    |
| Non-Spinnaker White Division                             | EHC white         | 24.15:26           | 19.10:04    | 19.16:48 | 22.09:52 |       | NU STERNO         | 700     | Price and a price of the state of the state | -         | 10.00.00 | 0010000  | 1100  | 00.00.40 |       |
| Trailer Yacht                                            | EHC               | 24.15:24           | 18 14:52    | 19.16:49 | 21.09:37 |       | WHITEBIRDS        | 768     | Hobert/ Paul Bird/ Write                                                                                                    | HUTS      | 10.19.28 | 0019.28  | 1140  | 00.044/  | 80    |
| Multihull Racing                                         | OMR               | 24.15:24           | 20.16:00    | 20.16:00 | 20.17.04 | a     | DREAM CATCHER III | R3      | Greg Snowball                                                                                                    | RICV      | 10 09 13 | 0009413  | 1110  | 05.38.44 | an    |
| Hamilton Island Multihull Purple Division                | EHC purple        | 24.15:25           | 19.11.18    | 19.16:50 | 21 12:23 | 10    | ALLEGRO           | 6723    | Adrian Lewis                                                                                                    | CYCA      | 17:00:31 | 06:00:31 | 1120  | 06:43:47 | 10.0  |
| Hamilton Island Multihull Black Division                 | EHC black         | 24.15:25           | 24 12:02    | 20.09(53 | 24.12:00 | DNF   | EVE               | 8565    | Steven Capell                                                                                                    | CYCA      |          |          | 1050  |          | 16.0  |
|                                                          |                   |                    |             |          |          | RET   | HAMMER            | 7       | Brian Pozzey                                                                                                    | ROYS      |          |          | 1200  |          | 16.0  |
|                                                          |                   |                    |             |          |          | RET   | SILVER LINING     | SM1155  | Andrew McGrath                                                                                                    | SYC       |          |          | 0.973 |          | 16.0  |
|                                                          |                   |                    |             |          |          | TLE   | MACIC MILES       | 5296    | Michael Crew                                                                                                    | DSS       |          |          | 0.900 |          | 140   |

## **Handicap Data**

Load this URL into the browser's URL address location, character-for-character

https://topyacht.net.au/tyres/Controller/ReRoute.php?m=2&c=xxxx

Where xxxx is the Club ID determined as one of the prerequisites.

| leries Name                              | Ŷ | IRC . | • | enc. | Ŷ | eic . | φ. | EHC . | Ŷ | EHC . | 9 | DHC     | 9 | D-C | 0 | EHC . | 9 |
|------------------------------------------|---|-------|---|------|---|-------|----|-------|---|-------|---|---------|---|-----|---|-------|---|
|                                          |   |       |   |      |   |       |    |       |   |       |   |         |   |     |   |       |   |
| Namilton Island Bue Dursion              |   |       |   |      |   |       |    |       |   |       |   | D-Clife |   |     |   |       |   |
| Hamilton Mand Green Division             |   |       |   |      |   |       |    |       |   |       |   |         |   |     |   |       |   |
| Hamilton Island Multihul Black Division  |   |       |   |      |   |       |    |       |   |       |   |         |   |     |   |       |   |
| Hemitton Island Multihut, Purple Divisio |   |       |   |      |   |       |    |       |   |       |   |         |   |     |   |       |   |
| Namilton Island Orange Duroion           |   |       |   |      |   |       |    |       |   |       |   |         |   |     |   |       |   |
| Namiton bland RvA Division               |   |       |   |      |   |       |    |       |   |       |   |         |   |     |   |       |   |
| Hamilton Island Wellow Dursion           |   |       |   |      |   |       |    |       |   |       |   |         |   |     |   |       |   |
| AC Durater a                             |   |       |   |      |   |       |    |       |   |       |   |         |   |     |   |       |   |
| RC Durnier 2                             |   |       |   |      |   |       |    |       |   |       |   |         |   |     |   |       |   |
| RC Owners 3                              |   |       |   |      |   |       |    |       |   |       |   |         |   |     |   |       |   |
| Multihul Racing                          |   |       |   |      |   |       |    |       |   |       |   |         |   |     |   |       |   |
| Non-Spinnaker Grey Dursion               |   |       |   |      |   |       |    |       |   |       |   |         |   |     |   |       |   |
| Non-Spinnaker White Dutsion              |   |       |   |      |   |       |    |       |   |       |   |         |   |     |   |       |   |
| Tale Yacht                               |   |       |   |      |   |       |    |       |   |       |   |         |   |     |   |       |   |

|                | South BC        | D-start<br>Kang by | 104 F               | -     | -     | -      | . he   |        |        |           |           |       |         |        |          |          |         |   |
|----------------|-----------------|--------------------|---------------------|-------|-------|--------|--------|--------|--------|-----------|-----------|-------|---------|--------|----------|----------|---------|---|
|                | autors d        | -                  | aup                 | -     | ant a | (11)   |        | -      | i en c | 1 MAR - 1 | 2 met - 4 |       |         | 4      | NH C     | 10,000   | 80,800  | 1 |
| 100            | 400000          | 101                | Harvish BT          | 100   | 100   | 1.000  | 1.04   | 1.011  | 100    | -         | 110       | 1000  | 1.000   | 1.045  | 100      | 101      | 144     | k |
| eig l          | APTONS.         | inter-             | Street AT           |       | 1.400 | 4.89   | 1444   | 3.834  | 1.74   |           | 1.01      | 1410  | 8.714   | 9.778. | AMP.     | 1.744    | 0.278   |   |
| inir 🗌         | manufact a      | 1967               | Press 70            | 1.198 | 4,346 | 10.000 | 1.115  | 1.246  | 1.20   | CLINE.    | 1000      | 1.000 | 1.347   | 1.007  | 0,166    | 1.191    | A.202   | 1 |
| 1796           | DRIVE OF ORR IN | 45                 | Design Ad           | 1.108 | 1.00  |        | 1.106  | 1.044  | 1.000  | 1.66      | 1.01      |       | 1.01    |        | 1.075    | 1.015    | 1.028   | 1 |
| 1111           | 216             | and .              | Avenue 41           | 1.000 | 1.000 | 1.46   | 16.656 | 1.06   | 10.004 |           | 1.54      | 1.000 | 6.411   | 1.54   | 0.000    | 4.00     | 1.5%    |   |
| 12412          | econetite .     |                    | Art. Surrows        | 1,248 | 1.00  | 1.01   | 1.00   | 1.01   | 1.00   |           | 1.00      | 1.010 | 6.992   | 1.082  | 1407     | 4.410    | 1.01    |   |
| 10044          | 102204.1        | 342                | alara.85            | 1.000 | 1.08  | 1.25   | 1416   | 1.00   | 1044   | 1.00      | 1000      | 1.0%  | 1.14    | (GHE)  | Am       | 0.04417  | 1.108   | N |
| 100            | 0008NE7         | 1000               | Lot. Burdense MI    | 1.040 | 1.008 | 1.007  | 1,018  | 1.014  | 1.014  | 4.446     | 440       | 1.000 | 1.008   | 1,008  | 1411     | 1.004    | 1.001   | 8 |
| 100            | Aug. 10.11      | 1044               | Sprantipet 62       | 1.000 | 1.44  | 0.64   |        |        |        |           | 4.64      |       |         |        |          | 4.84     | 0.00    |   |
| 1010           | NUM             | 9479               | Weber Ocean All     | 1,296 | 1.210 | 1.170  | 1.10   | 1.00   | 11,740 | 15,190    | 11,249    | 1.167 | 1.016   | 1.00   | 1.00     | 5.084    | 0.002   | × |
| rists -        | banin -         | 10,000             | PH I                | 1.00  | 1.040 | 1000   | 1.84   | 14.666 | 1.000  | 1046      | 1000      | 1946  | CON.    |        | Series . | 100      | 1.458   | N |
| 10.04          | Storbé Limites  | sainth.            | Networks in the lot | 8.471 | 1.14  | 4.84   | 4,918  | 0.914  | 18.805 |           | -16.734   | 1.107 | 10,471  | 0.88   | 0.857    | 4.448    | 0.907   |   |
| ine.           | 2104ET          | Sales()            | Murris 10           | 1.000 | CONT. | 1.00   | 1.216  | 104    | 1000   | 1.05      | 1.941     | 3,881 | 3.00    | 1.044  | 1006     | 1046     | 1201    | 8 |
| 1111           | 1004            | -                  | Second ST           | 1.000 | 1.048 | 1.00   | 0.874  | 0.410  | 1.445  | 1.010     | 4.815     | 1.447 | 1,147   | 0.001  | 0.861    | 1.104    | 0.000   |   |
| est.           | ara/shapi       | 146                | States 1            | 0.4   | 1.00  | 1.00   | 1.10   | 1,80   | 1.000  | 1.444     | 3.000     | 1.04  | 1000    | 1.000  | 3,000    | 1.091.11 | 1.044   | N |
| and the second | and the set     | -                  | Charling .          |       |       | 100    |        |        |        | inter.    | 14.4      |       | (berry) | 1000   | -        | 800.04   | 804,465 | 1 |

### How to get the data to the web

The upload process has been automated to make it as simple as possible:

There are two ways you can do this:

| <b>Option 1:</b><br>When you select "Internet" and press the print button.<br>This functions as usual and at the same time data is<br>also sent to the TY Results database.                                                                                                    | Print to  Hypertent Markup Language ("HTM) Comma Separated Variables ("CSV) Text ("TXT) Rich Text Format ("RTF) Fint Preview / Print Layout  Windows Printer  Windows Printer  Windows Printer  Windows Printer  Windows Printer  Comma Separated  Windows Printer  Comma Separated  Comma Separated |
|----------------------------------------------------------------------------------------------------|----------------------------------------------------------------------------------------------------|
| Option 2:                                                                                                    |                                                                                                    |
| If you don't want to print the full results to the web as<br>yet but you do want to send preliminary data to tyres;<br>OR<br>If you don't wish to publish these results to the club's<br>web site at all.<br>You can use the small green button on the `view race<br>results` screen to just send data to tyres – Note you'll<br>need to use the green button on each separate group<br>(there is not an ALL groups option) | PHS Race:1 Wednesday Series                                                                                                    |

# **Appendix 1: Determining the Club ID**

In TopYacht, follow Admin | Database | User Registration

| User Registration    | 1                 |                    |                                               | × |
|----------------------|-------------------|--------------------|-----------------------------------------------|---|
| User Title           | CLUB A            |                    |                                               |   |
| User Code            | 12345678910111213 | 415161718192021220 |                                               |   |
| PC ID                | Georgia           | Expires on         | Registered : Y                                |   |
| Country Code         | AUS               | Day: 1<br>Month: 5 | Enhanced Modules : Y<br>Keel HC Modules : Y   |   |
| State Initials       |                   | Year: 2020         | Site Manager (Internet) : Y<br>Multi Llow : N |   |
| Club Initials        | ABCD              |                    | TES Interface : Y                             |   |
| DB Club ID           | 1572              |                    | Live Times : Y<br>Web Times : Y               |   |
| Year                 | 2018 eg 2018      |                    |                                               |   |
| DB Num               | 1 eg 3            |                    |                                               |   |
| TES interaction data | 8                 |                    |                                               |   |

and note the DB Club ID.

This is set by TopYacht and is read-only.

### **Revision Record**

2021-11-22, 2019-11-12, 2019-11-06